## EXERCICI 3 – Crear una acció

En aquest exercici, mirarem de com crear dos accions. Una serà de com passar un foto a sépia i l'altra pel tema d'imprimir les fotos passar-les a una mida de 18 cm i a 300ppi; d'aquesta manera sempre la podrem utilitzar.

- a.
- 1. Abans que res, dupliquem les fotos de **Tivissa** de la carpeta **01 Redimensionar** i li diem **Accions sépia**. Després anem a **Archivo – Abrir** la foto **tivissa1.jpg**.
- 2. Anem a la part inferior dreta a on hi posa Acciones i creem una acció nova.

| His Acciones amientas preest. 🜔  |
|----------------------------------|
| 🔽 🗔 🤝 🗀 Acciones por defecto.a 🛆 |
| 🔽 🗔 🕨 Viñeta (selección) 🧮       |
| 🔽 🗔 🖒 Canal de marco, 50 píx     |
| Marco de madera, 50 p            |
| Proyectar sombra (tex            |
| 🔽 📄 🕨 Reflejo en agua (texto) 🕑  |
|                                  |
| Crear acción nueva               |

- 3. Li donem el nom de Sépia i tot el demés ho deixem per defecte. I després fem un clic a Grabar.
- 4. Anem a Imagen Ajustes Tono/sautración, activem el Colorear i Ver i després li diem que el Tono 44 i Saturación 47 i la Luminosidad no la toquem. Veiem que la imatge se'ns canvia a un color antic.
- 5. Desem la imatge.
- 6. I anem i pitgem damunt de l'Stop a on estan les accions.
- 7. Ara com que volem fer el mateix amb les altres fotos de Tivissa, anem obrint cada foto i només pitjant l'acció **Sépia** donant al play, se'ns faran totes les altres fotos.

## b.

- 1. Abans que res, dupliquem les fotos de Miravet de la carpeta 01 Redimensionar i li diem Accions 300. Després anem a Archivo Abrir la foto miravet1.jpg.
- 2. Anem a la part inferior dreta a on hi posa Acciones i creem una acció nova. Li donem el nom de 18 a 300ppi hortizontal i tot el demés ho deixem per defecte. I després fem un clic a Grabar.
- **3.** Anem a **Imagen Tamaño de la imagen** i li diem que ho volem a 18 cm d'amplada, per al que doni d'alçada i a 300ppi.
- **4.** Desem la imatge.
- 5. I anem i pitgem damunt de l'Stop a on estan les accions.

- 6. Ara com que volem fer el mateix amb les altres fotos de **Miravet**, anem obrint cada foto i només pitjant l'acció 18 a 300ppi horitzontal donant al play, se'ns faran totes les altres fotos.
- 7. Ara busquem 5 fotos a Internet que estiguin amb vertical, i repetim l'exercici fent creant una acció de passar les fotos a **18cm a 300ppi vertical**. Les posarem a una carpeta que li direm **Accions Internet**.